# How Do I Submit, View and Respond to a Support Request within the EIS Gateway?

#### Introduction

The EIS Gateway includes the functionality to allow users to send messages to the EPA concerning any number of issues. Called Support Request, this functionality was developed to ensure a consistent method for sending and tracking issues that relate to the Emissions Inventory System process. This section of the EIS User's Guide addresses how to send, view and respond to a support request

#### **Creating a Support Request**

#### Step 1:

From within the EIS Gateway, you will see on the left side of the page a heading entitled "Support." Under this heading, select the option "Create Support Request."

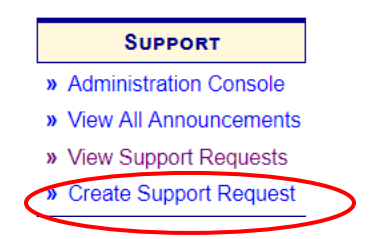

#### Step 2:

Once you have selected the "Create Support Request" option, the Create a Support Request screen will appear.

| Create a Support Request   |                  |    |
|----------------------------|------------------|----|
| Request Creator:           | Sally Dombrowski |    |
| Support Category:          | Accept EPA Data  | •  |
| 🌻 Support Request Message: |                  |    |
|                            |                  |    |
|                            |                  |    |
|                            |                  |    |
|                            |                  | // |
| Submit Undo Cancel         |                  |    |
|                            |                  |    |

There are four items needed to complete the request.

A. Request Creator: This item will already be populated with your name.

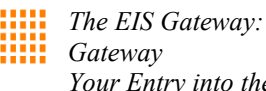

Your Entry into the EIS

- B. Support Category: Select, from the drop-down list, the category that most closely reflects the issue for which you need support. You will only be able to select one category per request. If you have multiple issues for which you need assistance, you will need to submit multiple requests.
- C. Support Request Message: This is the box where you'll explain in more detail the issue for which the request is being submitted. There is a character limit to this field, as noted by the indicator below the box.

After you have completed all of the fields, select the Submit button. You may also select the Undo button to begin again or select the Cancel button to return to the main page.

## **Viewing Support Requests**

After the support request has been successfully submitted, the grid of submitted support requests will appear on the screen when View Support Request from the left-hand sidebar is selected.

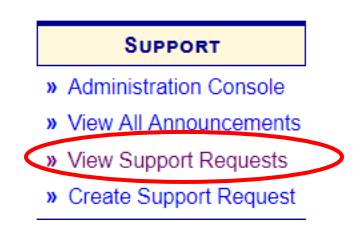

. Your request will appear in the grid.

| Support R                      | equest                         | s          |          |                        |                     |                                                                                                    |       |                    |   |                 |     |
|--------------------------------|--------------------------------|------------|----------|------------------------|---------------------|----------------------------------------------------------------------------------------------------|-------|--------------------|---|-----------------|-----|
|                                |                                | S          | Status:  | Opened                 |                     | •                                                                                                    |       |                    |   |                 |     |
|                                |                                | Cat        | egory:   | Select                 |                     | •                                                                                                    | ,     |                    |   |                 |     |
| Search Clear                   |                                |            |          |                        |                     |                                                                                                    |       |                    |   |                 |     |
| 5 items found,                 | displaying                     | all items. |          |                        |                     |                                                                                                    |       |                    |   |                 |     |
| Request ID 🖨                   | Status 🖨                       | Category 🖨 | Messag   | je                     |                     |                                                                                                    | \$    | Created            | ¢ | Created By      | \$  |
| 22009                          | Opened                         | Feedback   | Please   | examine the Point Q/   | A Report located he | ere: <a href="https://eis&lt;/td&gt;&lt;td&gt;s.ep&lt;/td&gt;&lt;td&gt;2019-03-13 11:54 /&lt;/td&gt;&lt;td&gt;M&lt;/td&gt;&lt;td&gt;Wong, Danny&lt;/td&gt;&lt;td&gt;&lt;/td&gt;&lt;/tr&gt;&lt;tr&gt;&lt;td&gt;22007&lt;/td&gt;&lt;td&gt;Opened&lt;/td&gt;&lt;td&gt;Feedback&lt;/td&gt;&lt;td&gt;Please&lt;/td&gt;&lt;td&gt;examine the Nonpoin&lt;/td&gt;&lt;td&gt;nt QA Report locate&lt;/td&gt;&lt;td&gt;d here: &lt;a href=" https:<="" td=""><td>//eis</td><td>2019-03-12 01:27</td><td>M</td><td>Reinbold, Gary</td><td>Lee</td></a> | //eis | 2019-03-12 01:27   | M | Reinbold, Gary  | Lee |
| 20895                          | Opened                         | Feedback   | I downlo | aded the 2014 NEI v    | /2 data from the NE | El website, and also fro                                                                                                    | om th | 2018-04-12 06:38   | M | Reinbold, Gary  | Lee |
| 20336                          | Opened                         | General    | It appea | irs a duplicate record | has been created    | for facility ID 6519611.                                                                                                    |       | 2017-06-02 12:46   | M | Slattery, Karen |     |
| 20077                          | Opened                         | General    | Please   | consider adding som    | ething like a "Date | Last Updated" field to                                                                                                    | the   | 2017-04-11 03:19 F | M | Porter, David   |     |
| 5 items found,<br>Download Res | displaying<br>ults: <u>CSV</u> | all items. |          |                        |                     |                                                                                                    |       |                    |   |                 |     |

NOTE: Depending on your user type, you may only be able to see certain requests. For instance, State, Local, and Tribal users will only be able to see the support requests that were submitted for their agency while certain types of EPA users will be able to see all of the support requests, regardless of who submitted the request.

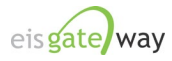

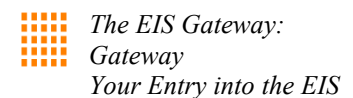

## **Responding to Support Requests**

#### Step 1:

From within the EIS Gateway, you will see on the left side of the page a heading entitled "Support." Under this heading, select the option "View Support Requests."

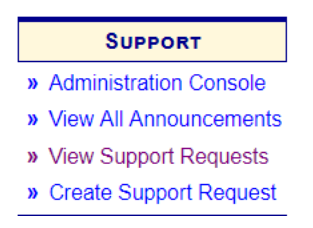

## Step 2:

After you have selected the View Support Requests options from the main page, you will be presented with the support requests grid. Depending on your user type, you may only be able to see certain requests. For instance, State, Local, and Tribal users will only be able to see the support requests that were submitted on behalf of staff members from their agency while certain types of EPA users will be able to see all of the support requests, regardless of who submitted them.

|                                                                      |                                                             | Status                                                                                              | Copened                                                                                                    | •                                                               |                                                                                                    |                                                                                          |
|----------------------------------------------------------------------|-------------------------------------------------------------|----------------------------------------------------------------------------------------------------|----------------------------------------------------------------------------------------------------|-----------------------------------------------------------------|----------------------------------------------------------------------------------------------------|------------------------------------------------------------------------------------------|
|                                                                      |                                                             | Category                                                                                            | Select                                                                                                    | •                                                               |                                                                                                    |                                                                                          |
| Search Clear                                                         |                                                             |                                                                                                    |                                                                                                    |                                                                 |                                                                                                    |                                                                                          |
| obaronipoloar                                                        |                                                             |                                                                                                    |                                                                                                    |                                                                 |                                                                                                    |                                                                                          |
|                                                                      |                                                             |                                                                                                    |                                                                                                    |                                                                 |                                                                                                    |                                                                                          |
| 5 items found,                                                       | displaying a                                                | all items.                                                                                          |                                                                                                    |                                                                 |                                                                                                    |                                                                                          |
| 5 items found,                                                       | displaying a                                                | all items.                                                                                          |                                                                                                    |                                                                 |                                                                                                    |                                                                                          |
| 5 items found,<br>Request ID 👙                                       | displaying a<br><u>Status</u> ¢                             | all items.<br>Category 🍵 Mes                                                                        | sage                                                                                                    |                                                                 | Created 🗢                                                                                           | Created By                                                                               |
| 5 items found,<br>Request ID<br>22009                                | displaying a<br><u>Status</u><br>Opened                     | all items.<br><u>Category </u> Mes<br>Feedback Plea                                                 | sage<br>se examine the Point QA Report located here: ≺a href="1                                                                                                    | *<br>"https://eis.ep                                            | Created<br>2019-03-13 11:54 AM                                                                      | Created By 🔶<br>Wong, Danny                                                              |
| 5 items found,<br>Request ID<br>22009<br>22007                       | displaying a<br>Status 🖨<br>Opened<br>Opened                | all items.<br><u>Category</u> Mess<br>Feedback Plea:<br>Feedback Plea:                              | sage<br>se examine the Point QA Report located here: ≺a href="<br>se examine the Nonpoint QA Report located here: ≺a hre                                                                                                    | 'https://eis.ep<br>ef="https://eis                              | Created<br>2019-03-13 11:54 AM<br>2019-03-12 01:27 PM                                               | Created By 👙<br>Wong, Danny<br>Reinbold, Gary Lee                                        |
| 5 items found,<br>Request ID<br>22009<br>22007<br>20895              | displaying a<br><u>Status</u><br>Opened<br>Opened<br>Opened | All items.<br>Category  Mess<br>Feedback Pleas<br>Feedback Pleas<br>Feedback I dow                  | sage<br>se examine the Point QA Report located here: ≺a href="1<br>se examine the Nonpoint QA Report located here; ≺a hre<br>vnloaded the 2014 NEI v2 data from the NEI website, an                                                                | 4<br>"https://eis.ep<br>ef="https://eis<br>nd also from th      | Created<br>2019-03-13 11:54 AM<br>2019-03-12 01:27 PM<br>2018-04-12 06:38 PM                        | Created By<br>Wong, Danny<br>Reinbold, Gary Lee<br>Reinbold, Gary Lee                    |
| 5 items found,<br>Request ID (*)<br>22009<br>22007<br>20895<br>20336 | displaying a Status  Copened Opened Opened Opened Opened    | All items.<br>Category  Mess<br>Feedback Pleas<br>Feedback Pleas<br>Feedback I dow<br>General It ap | sage<br>se examine the Point QA Report located here: ≺a href="1<br>se examine the Nonpoint QA Report located here: ≺a hre<br>vnloaded the 2014 NEI v2 data from the NEI website, an<br>pears a duplicate record has been created for facility ID ( | thtps://eis.ep<br>ef="https://eis<br>ad also from th<br>6519611 | Created<br>2019-03-13 11:54 AM<br>2019-03-12 01:27 PM<br>2018-04-12 06:38 PM<br>2017-06-02 12:46 PM | Created By<br>Wong, Danny<br>Reinbold, Gary Lee<br>Reinbold, Gary Lee<br>Slattery, Karen |

The grid has features that allow you to filter and sort the messages to ensure you can find the one you are looking for. These features are explained in the following steps.

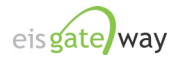

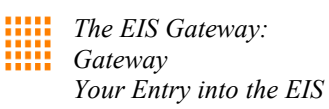

### Step 3:

All of the messages appear in the grid as the default. At the top of the grid are two boxes that allow you to filter on the request type. You can filter on the request status, or the request type, or on a combination of the two.

|                                                                            | -                                                | Cate                                                    | egory: Select •                                                                                                    | $\overline{}$                                                                                       |                                                                                          |
|----------------------------------------------------------------------------|--------------------------------------------------|---------------------------------------------------------|----------------------------------------------------------------------------------------------------|----------------------------------------------------------------------------------------------------|------------------------------------------------------------------------------------------|
| Search Clear                                                               |                                                  |                                                         |                                                                                                    |                                                                                                    |                                                                                          |
| the set of second                                                          | dia a la via a                                   | allitomo                                                |                                                                                                    |                                                                                                    |                                                                                          |
| items tound,                                                               | displaying                                       | an items.                                               |                                                                                                    |                                                                                                    |                                                                                          |
| Request ID 🖨                                                               | Status \$                                        | Category \$                                             | Message 🗢                                                                                                    | Created 🖨                                                                                           | Created By 👙                                                                             |
| Request ID (\$22009                                                        | Status 4                                         | Category 4                                              | Message                                                                                                    | Created 🜲<br>2019-03-13 11:54 AM                                                                    | Created By 🜲<br>Wong, Danny                                                              |
| Request ID<br>22009<br>22007                                               | Status (<br>Opened<br>Opened                     | Category<br>Feedback<br>Feedback                        | Message<br>Please examine the Point QA Report located here: <a eis<="" href="https://eis.ep&lt;br&gt;Please examine the Nonpoint QA Report located here: &lt;a href=" https:="" td=""><td>Created<br/>2019-03-13 11:54 AM<br/>2019-03-12 01:27 PM</td><td>Created By 🖨<br/>Wong, Danny<br/>Reinbold, Gary Lee</td></a>                       | Created<br>2019-03-13 11:54 AM<br>2019-03-12 01:27 PM                                               | Created By 🖨<br>Wong, Danny<br>Reinbold, Gary Lee                                        |
| Request ID (*)<br>22009<br>22007<br>20895                                  | Status (*)<br>Opened<br>Opened<br>Opened         | Category<br>Feedback<br>Feedback<br>Feedback            | Message<br>Please examine the Point QA Report located here: <a eis<br="" href="https://eis.ep&lt;br&gt;Please examine the Nonpoint QA Report located here: &lt;a href=" https:="">I downloaded the 2014 NEI v2 data from the NEI website, and also from th</a>                                                                               | Created<br>2019-03-13 11:54 AM<br>2019-03-12 01:27 PM<br>2018-04-12 06:38 PM                        | Created By  Wong, Danny Reinbold, Gary Lee Reinbold, Gary Lee                            |
| Request ID           22009           22007           20895           20336 | Status 👙<br>Opened<br>Opened<br>Opened<br>Opened | Category<br>Feedback<br>Feedback<br>Feedback<br>General | Message<br>Please examine the Point QA Report located here: <a eis.u-<br="" href="https://eis.ep&lt;br&gt;Please examine the Nonpoint QA Report located here: &lt;a href=" https:="">I downloaded the 2014 NEI v2 data from the NEI website, and also from th<br/>It appears a duplicate record has been created for facility ID 6519611</a> | Created<br>2019-03-13 11:54 AM<br>2019-03-12 01:27 PM<br>2018-04-12 06:38 PM<br>2017-06-02 12:46 PM | Created By<br>Wong, Danny<br>Reinbold, Gary Lee<br>Reinbold, Gary Lee<br>Slattery, Karen |

One you have selected the appropriate filters, select the Search button. The requests in the grid will appear based on your filter selection.

## Step 4:

The request grid also provides you with the ability to sort each column. Next to each column is a set of double arrows. These arrows allow you to sort the column in ascending or descending order.

Place your mouse over a column header and it will highlight. When you click on the highlighted column header, the column will sort in ascending order. Click on it again and the column will sort in descending order.

|                                                                            |                                                 | S                                                                      | tatus:                                                 | Opened                                                                                                    | •                                                                                                   |                                                                                  |                           |    |
|----------------------------------------------------------------------------|-------------------------------------------------|------------------------------------------------------------------------|--------------------------------------------------------|----------------------------------------------------------------------------------------------------|----------------------------------------------------------------------------------------------------|----------------------------------------------------------------------------------|---------------------------|----|
|                                                                            |                                                 | Cate                                                                   | egory:                                                 | Select                                                                                                    | •                                                                                                   |                                                                                  |                           |    |
| Search Clear                                                               |                                                 |                                                                        |                                                        |                                                                                                    |                                                                                                    |                                                                                  |                           |    |
|                                                                            |                                                 |                                                                        |                                                        |                                                                                                    |                                                                                                    |                                                                                  |                           |    |
|                                                                            |                                                 |                                                                        |                                                        |                                                                                                    |                                                                                                    |                                                                                  |                           |    |
| 5 items tound,                                                             | displaying a                                    | II items.                                                              |                                                        |                                                                                                    |                                                                                                    |                                                                                  |                           |    |
| 5 items tound,                                                             | displaying a                                    | II items.                                                              |                                                        |                                                                                                    |                                                                                                    |                                                                                  |                           |    |
| Request ID \$                                                              | displaying a                                    | II items.<br>Category ⊜                                                | Messag                                                 | je                                                                                                    | ¢                                                                                                   | Created                                                                          | Created By                | ¢  |
| Request ID<br>22009                                                        | Status Copened                                  | ll items.<br>Category ⊜<br>Feedback                                    | Messag<br>Please e                                     | je<br>examine the Point QA Report located here: ≺a href="hi                                                                                                    | ¢<br>ttps://eis.ep                                                                                  | Created<br>2019-03-13 11:54 AI                                                   | Created By<br>Wong, Danny | \$ |
| Request ID<br>22009<br>22007                                               | displaying a<br>Status<br>Opened<br>Opened      | oategory <i>ф</i><br>Feedback<br>Feedback                              | Messag<br>Please e<br>Please e                         | ie<br>examine the Point QA Report located here: <a eis<="" href="h&lt;br&gt;examine the Nonpoint QA Report located here: &lt;a href&lt;/td&gt;&lt;td&gt;ttps://eis.ep&lt;br&gt;f=" https:="" td=""><td>Created<br/>2019-03-13 11:54 Al<br/>2019-03-12 01:27 Pl</td><td>Created By<br/>Wong, Danny<br/>Reinbold, Gary</td><td>¢<br/>Lee</td></a>             | Created<br>2019-03-13 11:54 Al<br>2019-03-12 01:27 Pl                                               | Created By<br>Wong, Danny<br>Reinbold, Gary                                      | ¢<br>Lee                  |    |
| Request ID           22009           22007           20895                 | displaying a Status Opened Opened Opened        | II items.<br>Category (*)<br>Feedback<br>Feedback<br>Feedback          | Messag<br>Please e<br>Please e<br>I downlo             | je<br>examine the Point QA Report located here: <a eis<br="" href="hi&lt;br&gt;examine the Nonpoint QA Report located here: &lt;a href&lt;br&gt;baded the 2014 NEI v2 data from the NEI website, and&lt;/td&gt;&lt;td&gt;ttps://eis.ep&lt;br&gt;f=" https:="">I also from th</a>                                                                            | Created<br>2019-03-13 11:54 AP<br>2019-03-12 01:27 PP<br>2018-04-12 06:38 PP                        | Created By<br>Wong, Danny<br>Reinbold, Gary<br>Reinbold, Gary                    | ¢<br>Lee<br>Lee           |    |
| Request ID           22009           22007           20895           20336 | displaying a Status Opened Opened Opened Opened | Il items.<br>Category C<br>Feedback<br>Feedback<br>Feedback<br>General | Messag<br>Please e<br>Please e<br>I downlo<br>It appea | Ie<br>examine the Point QA Report located here: <a eis<br="" href="hi&lt;br&gt;examine the Nonpoint QA Report located here: &lt;a href&lt;br&gt;paded the 2014 NEI v2 data from the NEI website, and&lt;br&gt;rs a duplicate record has been created for facility ID 6&lt;/td&gt;&lt;td&gt;ttps://eis.ep&lt;br&gt;f=" https:="">also from th<br/>519611</a> | Created<br>2019-03-13 11:54 AF<br>2019-03-12 01:27 PF<br>2018-04-12 06:38 PF<br>2017-06-02 12:46 PF | Created By<br>Wong, Danny<br>Reinbold, Gary<br>Reinbold, Gary<br>Slattery, Karen | ¢<br>Lee<br>Lee           |    |

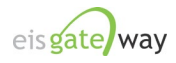

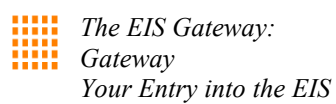

## Step 5:

To view the details of a specific request, simply click on the Request ID. The information on that request will appear on a new screen.

|                                                                    |                                                      | S                                                                            | status:                                                | Opened                                                                                                    | •                                                   |                                                                                                    |                                                                                          |
|--------------------------------------------------------------------|------------------------------------------------------|------------------------------------------------------------------------------|--------------------------------------------------------|----------------------------------------------------------------------------------------------------|-----------------------------------------------------|----------------------------------------------------------------------------------------------------|------------------------------------------------------------------------------------------|
| Category:                                                          |                                                      |                                                                              |                                                        | Select                                                                                                    | •                                                   |                                                                                                    |                                                                                          |
| Search Clear                                                       |                                                      |                                                                              |                                                        |                                                                                                    |                                                     |                                                                                                    |                                                                                          |
|                                                                    |                                                      |                                                                              |                                                        |                                                                                                    |                                                     |                                                                                                    |                                                                                          |
|                                                                    |                                                      |                                                                              |                                                        |                                                                                                    |                                                     |                                                                                                    |                                                                                          |
| items found,                                                       | displaying                                           | all items.                                                                   |                                                        |                                                                                                    |                                                     |                                                                                                    |                                                                                          |
| items found,                                                       | displaying<br>Status 🖨                               | all items.<br><u>Category</u> ¢                                              | Messag                                                 | je                                                                                                    | ¢                                                   | Created 🗢                                                                                           | Created By 🚖                                                                             |
| items found,<br>Request ID =<br>22009                              | displaying<br>Status ¢<br>Opened                     | all items.<br><u>Category</u> <b>≑</b><br>Feedback                           | Messag<br>Please e                                     | je<br>examine the Point QA Report located here: ≺a href="http                                                                                                    | ¢<br>s://eis.ep                                     | Created<br>2019-03-13 11:54 AM                                                                      | Created By 🖨                                                                             |
| items found,<br>Request ID<br>22009                                | displaying Status 🖨 Opened Opened                    | all items.<br>Category ¢<br>Feedback<br>Feedback                             | Messag<br>Please e                                     | je<br>examine the Point QA Report located here: ≺a href="http<br>examine the Nonpoint QA Report located here: ≺a href="                                                                                                    | ¢<br>os://eis.ep<br>"https://eis                    | Created<br>2019-03-13 11:54 AM<br>2019-03-12 01:27 PM                                               | Created By 👙<br>Wong, Danny<br>Reinbold, Gary Lee                                        |
| items found,<br>Request ID (*)<br>22009<br>22007<br>20895          | displaying Status  Opened Opened Opened              | all items.<br><u>Category</u><br>Feedback<br>Feedback<br>Feedback            | Messag<br>Please e<br>Please e                         | je<br>examine the Point QA Report located here: ≺a href="http<br>examine the Nonpoint QA Report located here: ≺a href="<br>baded the 2014 NEI v2 data from the NEI website, and al                                                                              | €<br>ps://eis.ep<br>"https://eis<br>Iso from th     | Created<br>2019-03-13 11:54 AM<br>2019-03-12 01:27 PM<br>2018-04-12 06:38 PM                        | Created By<br>Wong, Danny<br>Reinbold, Gary Lee<br>Reinbold, Gary Lee                    |
| items found,<br>Request ID (*)<br>22009<br>22007<br>20895<br>20336 | displaying Status  Dened Opened Opened Opened Opened | all items.<br><u>Category</u><br>Feedback<br>Feedback<br>Feedback<br>General | Messag<br>Please e<br>Please e<br>I downic<br>It appea | je<br>examine the Point QA Report located here: <a <br="" href="http&lt;br&gt;examine the Nonpoint QA Report located here: ≺a href=">aded the 2014 NEI v2 data from the NEI website, and al<br/>ars a duplicate record has been created for facility ID 651</a> | bs://eis.ep<br>"https://eis<br>Iso from th<br>19611 | Created<br>2019-03-13 11:54 AM<br>2019-03-12 01:27 PM<br>2018-04-12 06:38 PM<br>2017-06-02 12:46 PM | Created By<br>Wong, Danny<br>Reinbold, Gary Lee<br>Reinbold, Gary Lee<br>Slattery, Karen |

## Step 6:

After you have selected a Request ID from the request grid, the details of that request will appear on the screen. From this page, you will be able to view all the support messages that have been added to the original support request, listed under the View Conversation section. You will also be able to add your own support message to the original support request by selecting the link on the right side of the page entitled "Add Support Message." Once you have added your support message, it will appear under the "View Conversation" section.

| View Support Request |                                                                                                    |                                                                                                    |                                                                                                    |                                                                                                    |
|----------------------|----------------------------------------------------------------------------------------------------|----------------------------------------------------------------------------------------------------|----------------------------------------------------------------------------------------------------|----------------------------------------------------------------------------------------------------|
| Request ID:          | 22009                                                                                                    | Reply and Leave Open                                                                                                    | View Support Requests                                                                                                    | Reply and Close Support Request                                                                                                    |
| Status:              | Opened                                                                                                    |                                                                                                    |                                                                                                    |                                                                                                    |
| Created By:          | Danny Wong                                                                                                    |                                                                                                    |                                                                                                    |                                                                                                    |
| Agency:              | New Jersey Department of Envir                                                                                                    | onment Protection                                                                                                    |                                                                                                    |                                                                                                    |
| Category:            | Feedback                                                                                                    |                                                                                                    |                                                                                                    |                                                                                                    |
| Created:             | 2019-03-13 11:54 AM                                                                                                    |                                                                                                    |                                                                                                    |                                                                                                    |
| Message:             | Please examine the Point QA<br>web/agency/submissions/dow<br>https://eis.epa.gov/eis-system<br>Danny Wong in agency New J<br>information about this request<br>comments. | Report located here: <u>https://</u><br>nloadFeedbackReport.html'<br>web/agency/submissions/d<br>ersey Department of Enviro<br>can be provided below. Pre | leis.epa.gov/eis-system-<br>PsubmissionId=47650 and<br>ownloadXmlSubmission.h<br>nment Protection would li<br>ss ∳Cancel∳ if you do n | I the XML submission located here:<br>tml?submissionId=47650, EIS user<br>ke assistance. Additional<br>ot wish to provide additional |
|                      |                                                                                                    |                                                                                                    |                                                                                                    |                                                                                                    |
| Created By:          | Ron Ryan                                                                                                    |                                                                                                    |                                                                                                    |                                                                                                    |
| Agency:              | EIS                                                                                                    |                                                                                                    |                                                                                                    |                                                                                                    |
| Sent:                | 2019-03-13 04:05 PM                                                                                                    |                                                                                                    |                                                                                                    |                                                                                                    |
| Status:              | Opened                                                                                                    |                                                                                                    |                                                                                                    |                                                                                                    |
| Message:             | we are looking into this now. it<br>here. the announcements pag                                                                                                    | is likely not something in yo<br>e will be updated when we l                                                                                              | our file, but rather due to a<br>nave a fix.                                                                                          | i recent system software edit done                                                                                                   |
| Created By:          | Danny Wong                                                                                                    |                                                                                                    |                                                                                                    |                                                                                                    |
| Agency:              | New Jersey Department of Envir                                                                                                    | onment Protection                                                                                                    |                                                                                                    |                                                                                                    |
| Sent:                | 2019-03-13 11:55 AM                                                                                                    |                                                                                                    |                                                                                                    |                                                                                                    |
| Status:              | Opened                                                                                                    |                                                                                                    |                                                                                                    |                                                                                                    |
| Message:             | Can you please tell me what is                                                                                                    | a causing the System Errors                                                                                                    | ?                                                                                                    |                                                                                                    |
|                      |                                                                                                    |                                                                                                    |                                                                                                    |                                                                                                    |

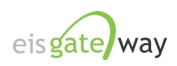

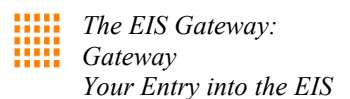

## Step 7:

To add or respond to a support message, select either the Reply and Leave Open or Reply and Close Support Request buttons. A new screen will appear that will allow you to add you own message to the existing support message.

| Reply/Respond to Support Rec | luest                                                                                                    |
|------------------------------|----------------------------------------------------------------------------------------------------|
| Request ID:                  | 22009                                                                                                    |
| Status:                      | Opened                                                                                                    |
| Created By:                  | Danny Wong                                                                                                    |
| Category:                    | Feedback                                                                                                    |
| Created:                     | 2019-03-13 11:54 AM                                                                                                    |
| Message:                     | Please examine the Point QA Report located here: <a href="https://eis.epa.gov/eis-system-&lt;br&gt;web/agency/submissions/downloadFeedbackReport.html?submissionId=47650">https://eis.epa.gov/eis-system-<br/>web/agency/submissions/downloadFeedbackReport.html?submissionId=47650"&gt;https://eis.epa.gov/eis-system-<br/>web/agency/submissions/downloadFeedbackReport.html?submissionId=47650"&gt;https://eis.epa.gov/eis-system-<br/>web/agency/submissions/downloadFeedbackReport.html?submissions/downloadXmlSubmission.html?<br/>submissionId=47650"&gt;https://eis.epa.gov/eis-system-web/agency/submissions/downloadXmlSubmission.html?<br/>submissionId=47650"&gt;https://eis.epa.gov/eis-system-web/agency/submissions/downloadXmlSubmission.html?<br/>submissionId=47650"&gt;https://eis.epa.gov/eis-system-web/agency/submissions/downloadXmlSubmission.html?<br/>submissionId=47650"&gt;https://eis.epa.gov/eis-system-web/agency/submissions/downloadXmlSubmission.html?<br/>submissionId=47650"&gt;https://eis.epa.gov/eis-system-web/agency/submissions/downloadXmlSubmission.html?<br/>submissionId=47650</a> . ElS user Danny Wong in agency New Jersey Department of Environment Protection would<br>like assistance. Additional information about this request can be provided below. Press & Cancel if you do not wish to<br>provide additional comments. |
| 🐥 Support Message:           |                                                                                                    |
| Submit[Undo]Cancel           |                                                                                                    |

All of the information from the original support message will appear, along with a box where you can enter your support message. After you have completed your message, select the Submit button. You may also select the Undo button to begin again or select the Cancel button to return to the View Support Request page.

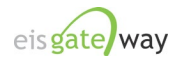

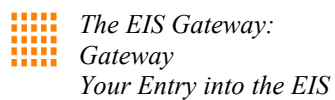

## Step 8:

At any point in the process, you may go back to the Support Request List by clinking on the View Support Requests link located in the right corner of the page.

| View Support Request                                                                  |                                                                                                    |
|---------------------------------------------------------------------------------------|----------------------------------------------------------------------------------------------------|
| Request ID:<br>Status:<br>Created By:<br>Agency:<br>Category:<br>Created:<br>Message: | 22009       Reply and Leave Oper       View Support Requests       Reply and Close Support Request         Opened       Danny Wong         New Jersey Department of Environment Protection       Feedback         2019-03-13 11:54 AM       Please examine the Point QA Report located here: https://eis.epa.gov/eis-system-<br>web/agency/submissions/downloadFeedbackReport.html?submissionld=47650 and the XML submission located here:<br>https://eis.epa.gov/eis-system-web/agency/submissions/downloadXmlSubmission.html?submissionld=47650. EIS user         Danny Wong in agency New Jersey Department of Environment Protection would like assistance. Additional<br>information about this request can be provided below. Press &Cancel if you do not wish to provide additional<br>comments. |
| VIEW CONVERSATION                                                                     |                                                                                                    |
| Created By:<br>Agency:<br>Sent:<br>Status:<br>Message:                                | Ron Ryan<br>EIS<br>2019-03-13 04:05 PM<br>Opened<br>we are looking into this now. it is likely not something in your file, but rather due to a recent system software edit done<br>here. the announcements page will be updated when we have a fix.                                                                                                    |
| Created By:<br>Agency:<br>Sent:<br>Status:<br>Message:                                | Danny Wong<br>New Jersey Department of Environment Protection<br>2019-03-13 11:55 AM<br>Opened<br>Can you please tell me what is causing the System Errors?                                                                                                    |

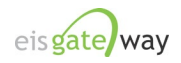